## ClearTouch.

#### Power off Power on Sleep solid red solid white red/white POWER Overlav 101 201010 Swipe up Remote toolbar/Input SWITCH -INPUTS F PC Windows Main panel App volumes VOLUME ۲ 0 0 0 0 -Use microfiber Electronic safe or Do not spray liquids cloth damp cloth. on panel. CLEANING ClearTouch **OVERLAY TOOLBAR** Go to Navigate to HOME Android Android home screen at any time. Saves to: Android Up to 4 pen or Cloud ANNOTATE colors to annotate iOS over anything. Works with: **300** anything $(\cdots)$ FREEZE Works with: iOS Freezes the screen, anything & ZOOM then pinch & zoom. \* .... Pinch to change iOS size. When open, Works with: SPOTLIGHT anything use the gear at the bottom to adjust. $\bigcirc$ Keep track of Vorks with: ios anything 🔁 🗇 🎯 Works with: time in fullscreen TIMER X or mini. $\bigcirc$ Time anything Works with: Vorks with: OS anything STOPWATCH in full size or $\overline{()}$ mini.

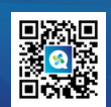

For more information go to experience.getcleartouch.com

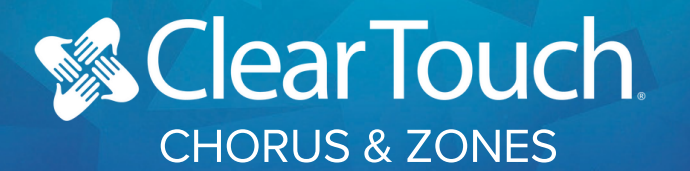

| OPENING<br>& FINDING<br>CORNER<br>MENU | Open app on PC<br>or connecting<br>computer.                                              | Swipe to turn<br>spindle. Use <b>Corner</b><br><b>Menu</b> in bottom<br>corners for tools &<br>navigation. |                                                                                         |  |  |
|----------------------------------------|-------------------------------------------------------------------------------------------|----------------------------------------------------------------------------------------------------|-----------------------------------------------------------------------------------------|--|--|
| NAVIGATING                             | When in an open<br>app, click the<br><b>Corner Menu</b> .                                 | Select Desktop to minimize Chorus                                                                          | Or select close<br>app to return to<br>spindle.<br>Close App                            |  |  |
| ZONES                                  | Zones                                                                                     | Divide panel<br>into 4 screens<br>simultaneously.                                                          |                                                                                         |  |  |
| SAVE<br>ZONES                          | Open at least<br>2 Zones.                                                                 | In the Corner Menu<br>click Zones.                                                                         | Click Save<br>current layout.                                                           |  |  |
| ADJUST<br>ZONES                        | Open at least<br>2 Zones.                                                                 | Click Corner Menu<br>& Adjust Zones.                                                                       | Drag the orange<br>lines to desired<br>location &<br>click <b>save</b> .                |  |  |
| SWAP<br>ZONES                          | Open at least<br>2 Zones.                                                                 | Click Corner Menu<br>& Swap Zone.                                                                          | Tap the Zone you<br>wish to move it to.                                                 |  |  |
| LESSON ACTIVITIES                      |                                                                                           |                                                                                                    |                                                                                         |  |  |
| SEARCH THE<br>COMMUNITY                | Open<br>NUITEQ<br>Chorus on<br>panel.                                                     | Click the <b>Lesson</b><br>Activity app.                                                                   | Search by keywords or<br>drop downs.                                                    |  |  |
| PLAYING<br>A LESSON                    | Click the <b>thumbnail</b> .                                                              | Click <b>Play</b> & it will make a copy.                                                                   | Click the <b>Corner</b><br>Menu, select Lesson<br>Activities Home &<br>search for more. |  |  |
| SAVING A<br>FAVORITE<br>DN SPINDLE     | Go to <b>My Lesson</b><br>Activities. Download<br>your activity. Toggle to<br>Downloaded. | Click the <b>star</b> in the top corner                                                                    | Your lesson activity is in favorites on spindle                                         |  |  |
| QUICK<br>EDIT ON<br>THE                | With Lesson Activity<br>open, click <b>Corner</b><br><b>Menu</b> & click <b>Edit</b>      | Left side = Change<br>Right side = Student                                                                 | content or answers<br>view & customizations                                             |  |  |
|                                        |                                                                                           |                                                                                                    |                                                                                         |  |  |

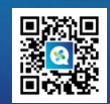

For more information go to experience.getcleartouch.com

# WHITEBOARD IN CHORUS

| SELECTOR<br>TOOL              | Charlus Cel Tuls<br>1000<br>1 total<br>1 total<br>2 theorem<br>2 theorem<br>3 Sink YT<br>4 Turys                                                                                                    | - Move, pinch & zoom objects<br>- Move, pinch & zoom page/background<br>for infinite page                                                            |  |
|-------------------------------|----------------------------------------------------------------------------------------------------|----------------------------------------------------------------------------------------------------|--|
| www<br>Tool                   |                                                                                                    | - Navigate in embedded web browser<br>- Use selector tool to pinch & zoom,<br>resize or move<br>- Tap to lock, duplicate, trash, take<br>fullscreen  |  |
|                               | Image: Sector of the sector of the sector | Import images from:<br>- Local storage in <b>Content Gallery</b> folder<br>- Google Drive or OneDrive<br>- Safe image search bar (top right corner)  |  |
| SAFE<br>YOUTUBE               |                                                                                                    | - Click the <b>YouTube</b> tab at the top<br>- Search by keyword or paste URL                                                                        |  |
|                               |                                                                                                    | SPINDLE APPS                                                                                                    |  |
| WHITEBOARD                    | WHITEBOARD                                                                                                    | Store lessons & presentations in the cloud<br>Live web browsers<br>Safe ad-free YouTube & images<br>Infinite page space                              |  |
| BROWSER                       | BROWSER                                                                                                    | URL & navigation at bottom of the screen<br>Selected bookmarks will appear on<br>spindle<br>Use <b>Corner Menu</b> , Lock for interactive<br>content |  |
| LESSON<br>ACTIVITIES          | LESSON ACTIVITIES                                                                                                    | - Search the <b>Community</b> for ready-to-use<br>activities<br>- Thousands of lessons sorted based on<br>state standards, age, & subject matter     |  |
| CLOUD<br>DRIVES               | COOCLE DOCS                                                                                                    | - Access to Google Docs, Slides,<br>Sheets and Forms<br>- Access to OneDrive files<br>- Use Corner Menu, Screenshot to<br>annotate in Whiteboard     |  |
| ELEMENTARY<br>TO<br>SECONDARY | Elementary                                                                                                    | • Click <b>Corner Menu</b><br>• Click <b>Elementary</b> to switch<br>to the <b>Secondary</b> mode                                                    |  |
| STEM &<br>MISC                | STEM<br>S<br>S<br>S<br>S<br>S<br>S<br>S<br>S<br>S<br>S<br>S<br>S<br>S                                                                                                    | - Quickly access ready made<br>science, math and critical<br>thinking apps                                                                           |  |

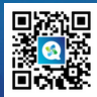

For more information go to experience.getcleartouch.com

### Clear Touch CHORUS.NUITEQ.COM

| SIGN-IN                                           | Go to <b>Chorus.Nuiteq.com</b><br>and sign in using your<br>district's sign-in method.              |                                                                                                    |
|---------------------------------------------------|----------------------------------------------------------------------------------------------------|----------------------------------------------------------------------------------------------------|
| COMMUNITY                                         | Search for <b>Lesson</b><br><b>Activities</b> shared by<br>teachers.                                | Community         Create         My lesson activities         Whiteboard         Class         Al Ar           Image: Strain activities         A ward weinning Al Assistant for NUTEQ Chorus now available         Chorus now available         Chiesson activities           Image: Strain activities         Image: Strain activity types         Al subjects         Image: Al available                                                                                                    |
| CREATE                                            | Start from scratch to create<br>Lesson Activities, Polls,<br>and Lesson plans from Al<br>Assistant. | Community Create , My lesson activities , Whiteboard Cla<br>Lesson activity ing Al Assistant for NUITEQ Chorus no<br>Poll<br>th lesson a                                                                                                    |
| MY LESSON<br>ACTIVITIES -<br>LESSON<br>ACTIVITIES | View, edit or send <b>Lesson</b><br><b>Activities</b> you've played or<br>created.                  | Community Crists - My Isses activities Whiteboard Crists - Af Alastant Roces<br>The Community of the Community of the Community |
| MY LESSON<br>ACTIVITIES -<br>POLLS                | View, edit, or play <b>Polls</b><br>you've created.                                                 | Community Create. My lasson activities, Whindowell Class, Al Akatalant Recess<br>the second second sec |
| CLASS                                             | View or manage classes.<br>Review student work.                                                     | y lesson activities . Whiteboard Class . Al Assistant Reo<br>ning Al Assistant for NUITE Manage students Buy new<br>Review progress                                                                                                    |

#### LESSON ACTIVITY TYPES (18)

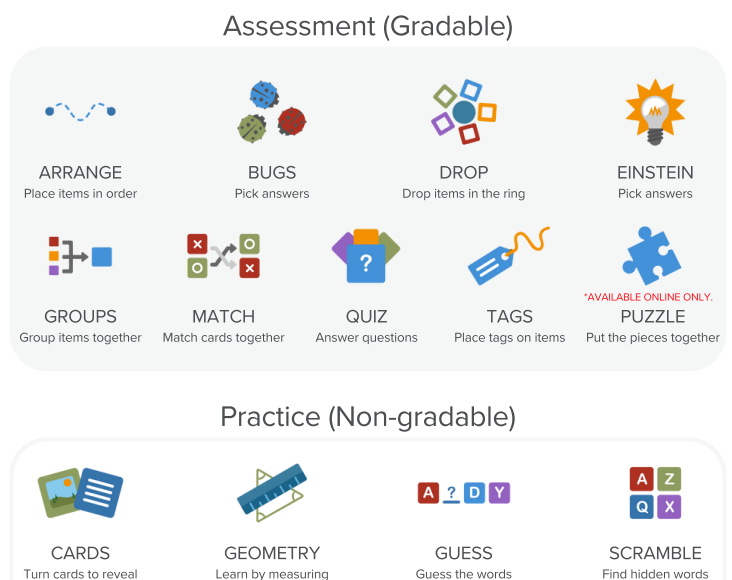

ind hidden words

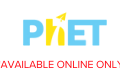

AVAILABLE ONLINE ONLY PHET Explore simulations

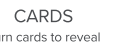

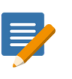

SENTENCES Create sentences

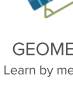

SPINNER

Spin the wheel

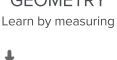

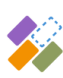

TILES Create layouts

WORDS Make words with letters

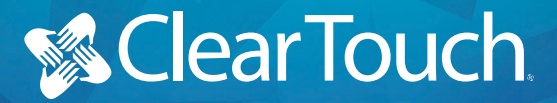

WINDOWS INKING

### ANNOTATING PDFS WITH MS EDGE

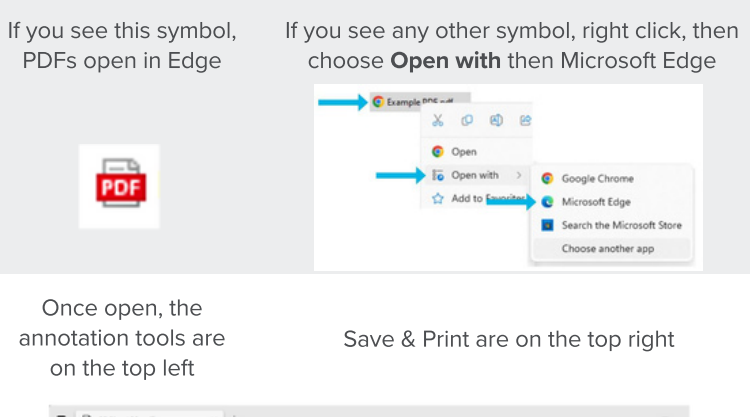

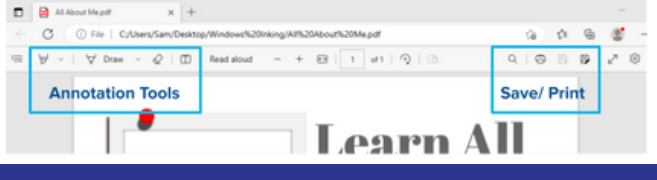

#### ANNOTATING WITH OFFICE 2013/2016

Touch on the **Review** tab, then **Start Inking** to draw on your document or presentation

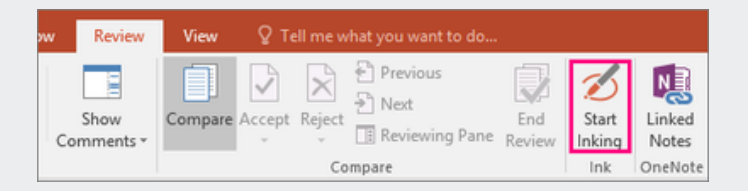

#### ANNOTATING WITH OFFICE 2019/365

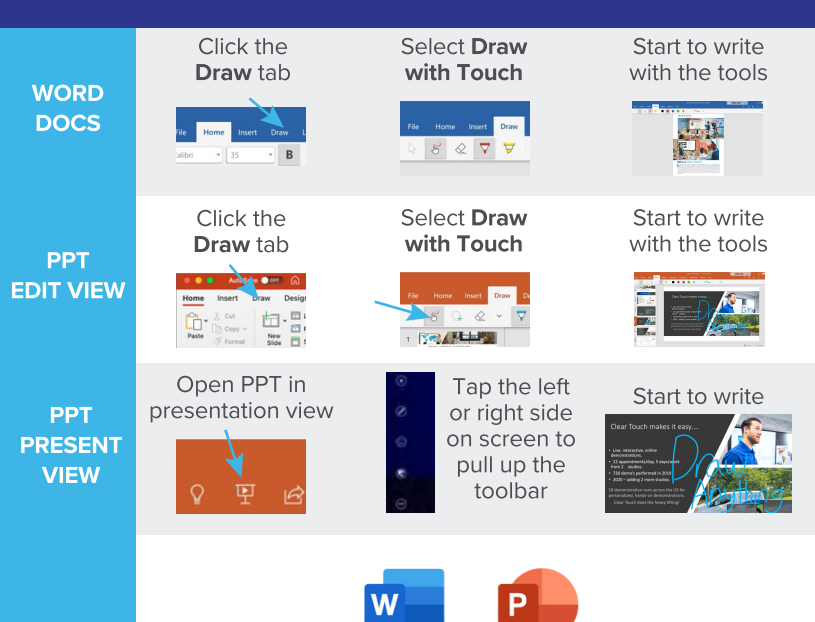

## **ClearTouch**

ANNOTATING WITH GOOGLE SUITE

#### HOW TO USE KAMI

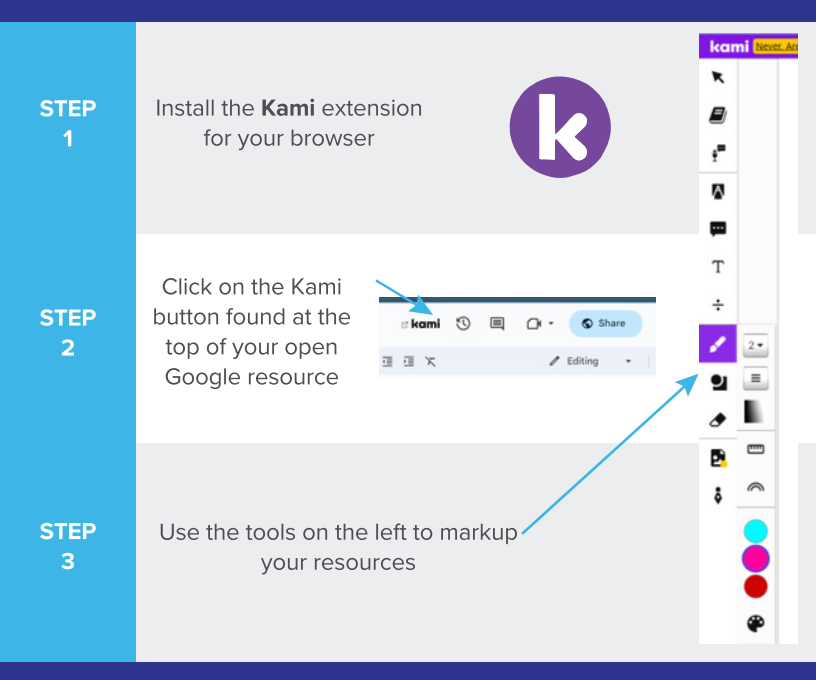

#### USING MICROSOFT EDGE

In your Google resource, **download** as a PDF document

Then **open** in the Microsoft Edge to annotate the document

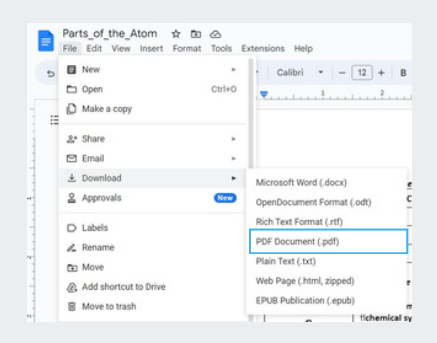

#### USING WHITEBOARD IN CHORUS

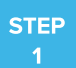

In Chorus, open Whiteboard in 1 zone and your file from Google docs or OneDrive app in another zone

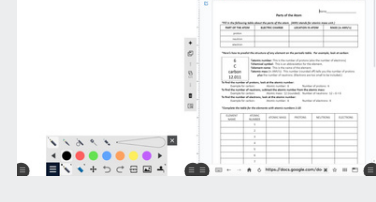

 Arm\_s, C.M., Arm. 0. 5. 0.
 0. 8. 0...
 €
 €
 €
 €
 €
 €
 €
 €
 €
 €
 €
 €
 €
 €
 €
 €
 €
 €
 €
 €
 €
 €
 €
 €
 €
 €
 €
 €
 €
 €
 €
 €
 €
 €
 €
 €
 €
 €
 €
 €
 €
 €
 €
 €
 €
 €
 €
 €
 €
 €
 €
 €
 €
 €
 €
 €
 €
 €
 €
 €
 €
 €
 €
 €
 €
 €
 €
 €
 €
 €
 €
 €
 €
 €
 €
 €
 €
 €
 €
 €
 €
 €
 €
 €
 €
 €
 €
 €
 €
 €
 €
 €
 €
 €
 €
 €
 €
 €
 €
 €
 €
 €
 €

STEP 2 Use **Screenshot** in the corner menu to send the screenshot to Whiteboard for annotation

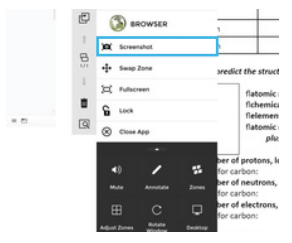

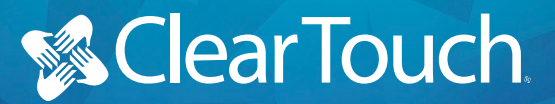

#### CONNECTING EXTERNAL COMPUTERS

STEP 1

STEP

Locate HDMI & USB Touch Cables in your Accessory Box

Plug each cord into the ports on your panel. You **MUST** group as shown **here** 

STEP

Plug the HDMI cable into the desktop or laptop. Then plug the Touch Cable into the computer's USB port

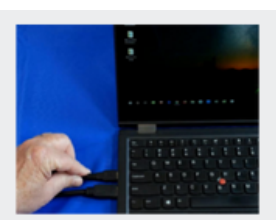

#### SPECIFICS FOR MAC

Mac devices can be connected 2 ways, either with the adapter or USB-C

Only **1 cable needed** USB-C delivers video, audio and touch signals

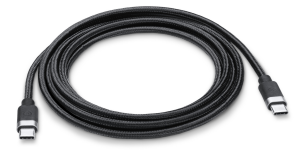

You may need an **adapter** while plugging in the HDMI cable to a Mac Device

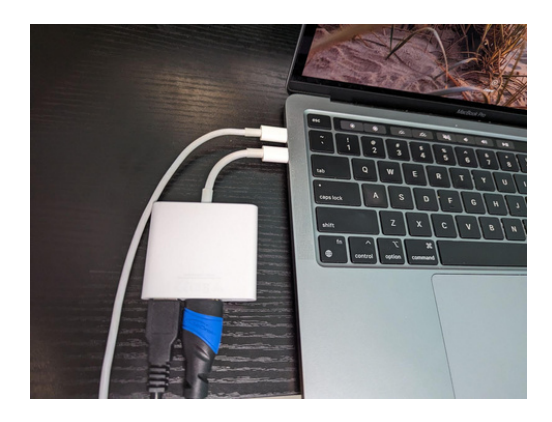